## 技术转让合同免税办理流程及说明

## (2021年12月)

按照国家有关规定, 技术转让(含专利转让、实施许可)合同做技术合同登记 后可以办理免税。技术合同登记及办理免税流程如下:

#### (一) 办理技术合同登记, 流程如下:

 1.登录"广东省科技业务管理阳光政务平台",(网址如下: <a href="http://pro.gdstc.gov.cn/egrantweb/">http://pro.gdstc.gov.cn/egrantweb/</a>);

(注:本账号为广东省科技厅申报各类项目统一账号,若无账号或忘记账号密码,可联系所在学院科研秘书或科技处开通。)

| CUANCEON                    |                            | STERE STREET             | SP6        |                | ę    | 公开 公刊          | <sup>2</sup> 公正<br>高效 (4 | 限广播      |
|-----------------------------|----------------------------|--------------------------|------------|----------------|------|----------------|--------------------------|----------|
| 前面信息                        | 公开 管理文件                    | 政民互动                     | 咨询投诉       | 培训平台           | 帮助信息 |                |                          |          |
| 项目验收信息                      | 指南建议信息                     | 项目申报情况                   | 立项信        | 息              |      | < >            |                          | 统登录      |
| 页目编号<br>2014A020212262      | 湿热应激心脏损伤过程                 | 页目名称<br>甲肖 <b>素</b> ——皿… | 厂州车        | 承担单位<br>这厂州尽医院 | t    | 验收结果<br>已经通过验收 | 2、用户名/邮箱                 |          |
| 2014A020221026              | 复脉颗粒通过TNF-α/川              | NK通路调控C                  | 广州中        | 医药大学第二附属       | 医院 E | 已经通过验收         | 合题码区分大小写                 |          |
| 2014A030310016              | AQP1调控肺动脉平滑展               | 几细胞迁移与                   | 广州医        | 科大学            | Ē    | 已经通过验收         |                          | 2200     |
| 0 <mark>15A030313474</mark> | 囊性纤维化跨膜传导调                 | 节因子 (CFT                 | 广州医        | 科大学            | Ē    | 已经通过验收         |                          | 1187     |
| 015A030310281               | 基于模板诱导两相生长                 | 机制来制备热                   | 中山大        | 学              | E    | 已经通过验收         | 立即登录                     | 省网厅登录    |
| 015A030313502               | 单分子磁体和光致变色                 | 双存储功能配                   | 广州大        | 学              | Ē    | 已经通过验收         | 注册                       | 忘记密码     |
| 2015A030313239              | HBV耐药株和野毒株的                | 微进化对乙型                   | 南方医        | 科大学            | Ē    | 已经通过验收         | 切换至平台地市系纲                | ÷ •      |
| 5目编号:                       | 承担单位:                      |                          | 负责人:       |                | 查询   | 更多>>           | CA登录入口                   | 查看单位注册情况 |
| 知公告                         |                            |                          |            |                |      | 更多公告>>         | 帮助信息                     |          |
| 关于组织申报"网络                   | 办同制造与工业互联网""网络             | 信息安全""食品安全""             | 青准农业""智能农村 | 机装备"等5个重点专     | t    | 2018-10-24     |                          |          |
| 关于组织申报"智能                   | 机器人与装备制造"重大科技 <sup>。</sup> | 专项项目的通知                  |            |                |      | 2018-10-15     |                          |          |

## 2.登陆后,进入主界面,依次选择"申报管理—填写申请书",如下图:

| 😽 广东武                     | 旼务服务网                            | 广东省科                             | 技业务管理阳                            | 光政务平台                     |                      |              |               |     |
|---------------------------|----------------------------------|----------------------------------|-----------------------------------|---------------------------|----------------------|--------------|---------------|-----|
| 首页                        | 申报管理                             | 过程管理                             | 信用管理                              | 系统管理                      | 咨询/投诉                | 公示信息         | 主菜单           |     |
| 填写需求建议                    | 义 🍾 填写申请                         | 书 特派员管                           | 理                                 |                           |                      |              |               |     |
| 韩磊,您好!<br>您所在的单位为         | 9: 暨南大学, 忽                       | 3单位的科研管理员                        | 3为:肖谊,电话:                         | : 020-85220038            | ,手机: 136090          | 82075。 具体业务管 | 會理员信息         |     |
| 工作提醒                      |                                  |                                  |                                   |                           |                      |              |               |     |
| (1)国家<br>1 (2)"广<br>(3)"广 | ₹重大科技项目征<br>「东科技智库入库<br>「东省揭榜制项目 | 集入库已开通填报<br>信息表"由单位科<br>需求表"由单位科 | ,请点击 进入填射<br>研管理员通过"申<br>研管理员通过"申 | 受<br>#报管理征集入盾<br>#报管理揭榜制项 | :管理填写需求建<br>ī目征集"填写。 | 徵"填写。        |               |     |
| 2 点击下载                    | 科技计划项目申报                         | <b>쥖指引</b>                       |                                   |                           |                      |              |               |     |
|                           |                                  |                                  |                                   |                           |                      |              |               |     |
|                           | 鲁中                               | 国政府网                             | 国务院部门网站~                          | 驻港澳村                      | 1构网站~                | 省政府机构网站~     | 地级以上市网        | ]站~ |
|                           |                                  |                                  |                                   |                           |                      |              |               |     |
|                           | Ø                                | 贴信息                              |                                   | 联系                        | 我们                   |              | ■■ 广东省人<br>■R | 、民政 |

# 3.点击右上角:"新增项目申请"

| 😽 广东    | 政务服务   | 网   广东省和                      | 科技业务管理阳计  | 光政务平台                   |                            |                                   |                                           |                                              |                       |                                            |      | 欢迎项目负责人, 韩磊   | 退出  |
|---------|--------|-------------------------------|-----------|-------------------------|----------------------------|-----------------------------------|-------------------------------------------|----------------------------------------------|-----------------------|--------------------------------------------|------|---------------|-----|
| 首页      | 申报管理   | 过程管理                          | 信用管理      | 系统管理                    | 咨询/投诉                      | 公示信息                              | 主菜单                                       |                                              |                       |                                            |      | ① 当前有: (2)条工作 | F提醒 |
| 项目负责人   | 信用管理   |                               |           |                         |                            |                                   |                                           |                                              |                       |                                            |      |               |     |
| 🔀 以下是你正 | 在填报的申请 | 15,请选择相应的操                    | 作         |                         |                            |                                   |                                           |                                              |                       |                                            |      | 新增项目          | 申请  |
|         | 业务类型   |                               |           | 项目名称                    |                            | 年度/批次                             | 提交时间                                      | 申报书状态                                        | 最终结论                  | PDF文件                                      | 审核意见 | 操作            |     |
|         |        | 中国政府网<br>网站信息<br>网站介绍<br>服务建议 | 圖勞脫部门网站 ~ | 驻港澳村<br>联系<br>12:<br>联系 | 玑构网站~ )<br>我们<br>345<br>信息 | 簧政府机构网站。                          | 地级以上F<br>OR 广东<br>OR 阿上<br>OR 网上<br>OR 网上 | 5网站。 名音区<br>省人民政府门户网站<br>の事欲信公众号<br>の事寄户端APP | [网站~                  | 管内专业性网站<br>回忆 粤省事小型<br>反 <u>收前网站</u><br>技错 | ✓ 推荐 | 网站~           |     |
|         |        |                               | 友情链接: 利   | 科研之友 主管:<br> 沭支持: 广东省   | : 广东省科学技才<br>科技创新监测研       | 主办:广东省)<br>订 技术支持电话:<br>究中心,广东金科修 | <民政府办公厅<br>020-83163338 邮                 | 箱:gdpro@gdstc.go\<br>F公司 . 爱瑞思软件 (资          | /.cn 粤ICP镭<br>察圳)有限公言 | ទ្ <b>0</b> 5018469<br>ត                   |      |               |     |

## 4.依次点击"区域创新能力与支撑保障体系建设—技术合同登记—继续—选

#### 择卖方单位,填写申请"

| 填写需求建议 揭榜制项目征集 填写申请书 料                                                                                                    | 新派员管理                                                                                                    |        |       |      |     |  |  |
|----------------------------------------------------------------------------------------------------|----------------------------------------------------------------------------------------------------|--------|-------|------|-----|--|--|
| 效应您中报2021年度警察科技计划项目,中报前端认真影响把<br>一、百日先来人或企业法人的在研究目前目的影響多不能过3項<br>二、每个中国人力研究目中或第5个指示本网络的一不能中报等。<br>四、同一运目先来人在研究目中或第5个指示本网络的一不能中报等。<br>四、同一运目先来人名印第日中或第一个表现中一表的上的部分一<br>石、力规模加工作的一致第一件和一致第一个表现的部分一<br>方、标准编码上规则外,还需通信有专题的具体中极更多个(100<br>七、"向水子就是研究机构成的专题"、"鲁永卓礼和爱好权利 | 文型影响解2021年實質與科技计划項目,中最編集以實證理例大管理规則,以總問題分的開展成先向,准确規模计划规則及考證與規則行改員申規。相模質與科技计划相比支管规定。2021年度質與科技计划項目(含广东省自然科学基金项目)中最編編以下規則:<br>-、項目告題人也必是从方的学研研究目目と数量不完成[1] 《非治验查》描述完放室符号学校目,團種技術研究目,國生力、新生政項目外介)、<br>二、項目告題人在必須出來及加出人同一中規則一等關一指則且調10年未验改的,在理交验改材料并且申損得位审核理交之前,不能中最新面目。<br>[2] 项目告題人或從以此从同一中規則一會關一指則目前(部分與其項目)并項目直關[10年未验文] 在建交验改材料并且申損得位面核理查。主要語「加強事体」以确保该目材料的真正性、准确性、电面评审时成立项店需要建交可原材料的,将另行通知。<br>二、力量(常愿意、文化)和44期间的(2014年期目)的2014年间(2014年期目)并项目直關[10年未验功),在建交验改材料并且申損得位面核理查。主要語「加強事体」以确保该目材料的真正性、准确性、电面评审时成立项店需要建交可原材料的,将另行通知。<br>二、力量(常愿意、文化)和44期間以利用研究系<br>、 资本承知新聞研究期構成的存置"、"看你表出活動研究期構成的存置「加強」」(2014年間一個人」,請賴服制以直爲任何意,如為評批例,表示評批制成的存用。<br>型出版以供加諾、降量規模示。 |        |       |      |     |  |  |
|                                                                                                    |                                                                                                    |        |       |      |     |  |  |
| 请选择相应类别进行申请                                                                                                    |                                                                                                    |        |       |      |     |  |  |
| 项目类别                                                                                                    | 年度/批次                                                                                                    | 申请起止时间 | 申报书样本 | 业务咨询 | 操作  |  |  |
| > 重点领域研发计划                                                                                                    |                                                                                                    |        |       |      |     |  |  |
| ▼ 区域创新能力与支撑保障体系建设                                                                                                    |                                                                                                    |        |       |      |     |  |  |
| 高水平创新研究院                                                                                                    | 2021/1                                                                                                    | 常年开通   | 无     | ø    | ß   |  |  |
| 技术合同认定登记                                                                                                    | 2021/1                                                                                                    | 常年开通   | 无     | Þ    | → C |  |  |

| 依托授权单位申报                                          | 8 |
|---------------------------------------------------|---|
| 提醒:<br>当前新增申请项目的承担单位为: 暨南大学 マ 如果需要依托其他单位申请,可点击申请。 |   |
| 继续关闭                                              |   |

"选择卖方单位,填写申请":(只有卖方单位为境外单位或港澳台单位时,才

| 选择单位关型                          |                                             |        | 8  |
|---------------------------------|---------------------------------------------|--------|----|
|                                 | ALC: NAME                                   | 10/1   |    |
| 序专                              | 甲位类型                                        | jm/F   |    |
| 1                               | 卖方单位                                        | ▶ 埴写申请 |    |
| 2                               | 买方单位                                        | 📝 墳写申请 |    |
| *办事指南请点击查看: <u>http://gdstc</u> | gd.gov.cn/pro/tzgg/content/post_625845.html |        |    |
|                                 |                                             |        |    |
|                                 |                                             |        |    |
|                                 |                                             |        |    |
|                                 |                                             |        |    |
|                                 |                                             |        |    |
|                                 |                                             |        |    |
|                                 |                                             |        |    |
|                                 |                                             |        |    |
|                                 |                                             |        |    |
|                                 |                                             |        |    |
|                                 |                                             |        |    |
|                                 |                                             |        |    |
|                                 |                                             |        |    |
|                                 |                                             |        | // |

能选择买方单位填写。)

5.开始填报新项目,依次填写"真实性承诺函—卖方信息—买方信息"(其中 ※为必填):

填写"真实性承诺函":

| 😽 广东              | 政务服务网                          | 广东省科                           | 技业务管理阳洋                | 光政务平台                  |                      |                       |                                  | 次迎項目负责。                     | 人,韩磊退出  |
|-------------------|--------------------------------|--------------------------------|------------------------|------------------------|----------------------|-----------------------|----------------------------------|-----------------------------|---------|
| 首页                | 中报管理                           | 项目评审                           | 过程管理                   | 系统管理                   | 智術/投訴                | 公示信息                  | 主菜単                              | ◎当勝有                        | ()条工作提醒 |
|                   |                                |                                |                        |                        |                      |                       |                                  |                             |         |
|                   |                                |                                |                        |                        |                      |                       |                                  |                             |         |
| 保存                | 下载PDF                          | 提交                             | <u>ية ا</u>            |                        |                      |                       |                                  | / 1                         | 填写检查    |
|                   |                                |                                |                        |                        |                      |                       | 技术合同认定登记 (2021年)                 |                             | 版本号:    |
|                   |                                |                                |                        | - 173 and 40           | Ban (1) 100 44       |                       |                                  |                             |         |
| 真多                | 性承诺函                           | 卖方信息                           | 买方信息                   | 合同信息                   | 附件清单                 |                       |                                  |                             | < >     |
|                   |                                |                                |                        |                        |                      |                       | 申报材料真实性承诺函                       |                             |         |
| 本人5<br>本人6<br>结业5 | 端在办理 <u>(項目</u> )<br>就正提供的有关信以 | <u>路廠)</u> 技术合同认识<br>包真实、准确和完整 | 全登记中,所提交的<br>2,不存在虚假记载 | 的全部所需文件及相<br>2、误导性陈述或重 | 关资料均与原件一<br>大遗漏,并对所提 | 一致,文件上所有?<br>供信息的真实性、 | 签字与印章皆真实、有效。<br>准确性和完整性承担一切法律责任。 | 此处签名须与项目负责人姓名保持一致           | 牧       |
| 19464             | NHR.                           |                                |                        |                        |                      |                       |                                  | ☑ *本人承诺遵御以上协议               |         |
|                   |                                |                                |                        |                        |                      |                       |                                  | *唐昭人答定· 研算 ( 请在世外给),直定姓名    | 5)      |
|                   |                                |                                |                        |                        |                      |                       |                                  | -HARVING -HARVING CHARLENGE |         |
| ・力事指南             | 请点击查看: <u>htt</u>              | <u>://gdstc.gd.gov.c</u>       | n/pro/tzgg/cont        | ent/post_625845.       | <u>html</u>          |                       |                                  |                             |         |

## 填写"卖方信息":作为卖方申请时,卖方单位信息默认读取

| 5 <b>方基本信息</b><br>                                                                                            |  |
|----------------------------------------------------------------------------------------------------|--|
| <ul> <li>(第二) 豊地大学</li> <li>(法治代表人: 決助中</li> <li>(証明材料: 規則則均代詞: 相目則均延代詞: 45541439x</li> <li>(初分記号:</li> </ul> |  |
| 法运代教人: 朱嫩中 证明时料: 细积机构代码 细积机构进代码: 45541439x<br>既外登记号:                                                          |  |
| 最外盤記号:                                                                                                    |  |
|                                                                                                    |  |
| 關則代码: 亚州-中华人民共和国(CN) 行政区划代码:广东省·广州市-天河区                                                                       |  |
| 注册地址: 黄埔大道西601号 邮政编码: 510632                                                                                  |  |
| 联系人: 岗亩 联系电话: 020-85220610 电子邮件: 39771266@qq.com                                                              |  |
| 机构从事的图段经济行业: 教育 卖方性质: 要业法人-高等院校                                                                               |  |
| 企业则模: 智无标准 高新技术企业: 否 211大学: 是                                                                                 |  |
| 是否国家没高新区内企业: 否 国家技术转移示范机构: 否                                                                                  |  |
| 是西技术转移间构: 百                                                                                                   |  |
| 夏否却世前約・ 否 易否執知的詞論師・ 否                                                                                         |  |
| 易否研始机构。 否                                                                                                    |  |

## 填写"买方信息":

|                                           |                             | 技术合同认定登记       | (2021年) |         |      |
|-------------------------------------------|-----------------------------|----------------|---------|---------|------|
| 真实性承诺语 卖方信息 买方信息                          | 会同信息 附件清单                   |                |         |         | < >  |
|                                           |                             |                |         |         |      |
| 买方基本信息                                    |                             |                |         |         |      |
| *买方名称:                                    |                             |                |         |         |      |
| *法定代表人:                                   |                             | 证明材料:          | •       |         |      |
| 税务登记号:                                    |                             |                |         |         |      |
| *国别代码:                                    | •                           | 行政区划代码:        |         |         |      |
| *注册地址:                                    |                             |                |         | *邮政编码:  |      |
| *联系人:                                     |                             | *联系电话:         |         | 电子邮件:   |      |
| *机构从事的国民经济行业:                             | -                           | <b>*</b> 买方性质: | 0       | 企业规模:   | Ŧ    |
| *国家技术转移示范机构:                              | *                           | *高新技术企业:       | •       | *211大学: | *    |
| *是否国家级高新区内企业:                             | •                           |                |         |         |      |
| *是否技术转移机构:                                | · ·                         |                |         |         |      |
| *か事指南请点击百看: http://adstc.ad.gov.cn/pro/tz | aa/content/post_625845.html |                |         |         |      |
| 保存 下载PDF 提交 返回                            |                             |                |         |         | 填写检查 |

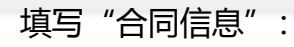

| 保存 | 下载PDF | 提交 | 返回 |
|----|-------|----|----|
|    |       |    |    |

## 技术合同认定登记 (2021年)

| 真实性承诺函 | 卖方信息 | 买方信息 | 合同信息 | 附件清单 |
|--------|------|------|------|------|

## 合同基本信息 (单位:元)

| *项目名称:<br>(不可超过100字) |              |             |                     |        |
|----------------------|--------------|-------------|---------------------|--------|
| *登记机构:               | 国家知识产权局专利局」▼ | 选择国家知识产权局广州 | 代办点                 |        |
| *支付方式:               |              |             | *是否关联交易:            |        |
| *合同成交总金额:            |              | 单位为"元"      | *其中:技术交易额:          | [      |
| *合同签订日期:             | 15           |             | *合同登记日期:            |        |
| *合同起始日期:             | 15           |             | *合同结束日期:            |        |
| *合同类别:               | 0            |             | *技术领域:              |        |
| *项目计划来源:             | 0            |             | *知识 <del>产</del> 权: | 专利-发明专 |
| *含专利数量:              | 1            | 根据实际数填写     | *其中含发明专利数量:         |        |
| *其中含实用新型专利数量:        | 1            |             | *其中含外观设计专利数量:       |        |
| *技术服务的国民经济行业:        |              |             | *社会经济目标:            |        |

\*办事指南请点击查看: http://gdstc.gd.gov.cn/pro/tzgg/content/post 625845.html

保存 下载PDF 提交 返回

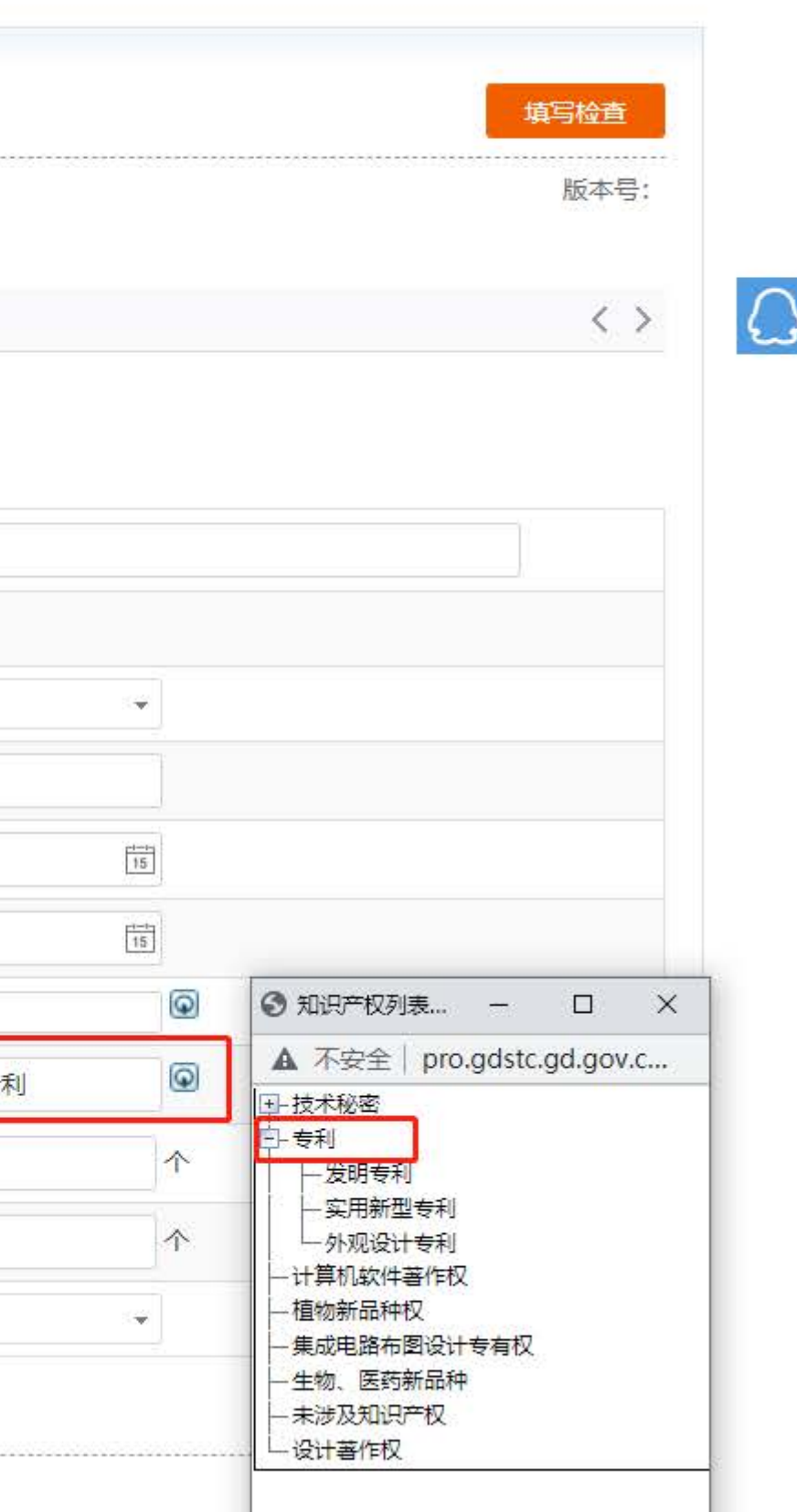

|                                                                                                    | ‡:                                                                                                    |                                                                                                    |                                                                                                    |                                                                                         |                                                                           | 技术合同认定                                                         | 登记 (2021)                     | 年)                                    |                     |       |
|----------------------------------------------------------------------------------------------------|----------------------------------------------------------------------------------------------------|----------------------------------------------------------------------------------------------------|----------------------------------------------------------------------------------------------------|-----------------------------------------------------------------------------------------|---------------------------------------------------------------------------|----------------------------------------------------------------|-------------------------------|---------------------------------------|---------------------|-------|
| 真实                                                                                                    | 生承诺函                                                                                                    | 卖方信息                                                                                                    | 买方信息                                                                                                    | 合同信息                                                                                    | 附件清单                                                                      |                                                                |                               |                                       |                     |       |
| 1、<br>2、<br>3、<br>4、<br>5、<br>附<br>1、<br>2、<br>3、<br>4、<br>年<br>6<br>下<br>6<br>下<br>7<br>5<br>下<br>7<br>5<br>下<br>7<br>5<br>下<br>7<br>5<br>下<br>7<br>5<br>下<br>7<br>5<br>下<br>7<br>5<br>下<br>7<br>7<br>7<br>7<br>7<br>7<br>7<br>7<br>7<br>7<br>7<br>7<br>7 | 材料不齐的单位<br>开发合同必须上<br>知识产权转让头<br>单位无需再递级<br>防控期间,申报<br>"增加新附件"<br>"上移"或"下<br>"删除"按钮进<br>名称栏为上传附<br>牛大小及文件类型 | 四日不能进入评<br>传技术方案和项<br>的合同需提交相<br>致低质材料,如有<br>致单位在系统上传<br>按钮进行附件添<br>彩"按钮进行附件<br>行附件删除;<br>时件的补充说明,<br>型限制详见上传阶<br>最在"单位信息 | 审环节。必备材料机<br>目费用清单;技术管<br>关的知识产权证明构<br>特殊情况,登记点和<br>申请材料时请附回曲<br>加;<br>件排列调整;<br>例如上传查新证明,<br>排件按钮提示信息;<br>维护"中更新"上华 | 6 须原件扫描上传,<br>咨询、服务合同,项<br>材料,如专利权转让<br>如审核机构可要求申<br>邮地址和联系方式。<br>分开多个附件上传<br>再度资产负债表、上 | 开确保清晰可见。<br>目如果涉及仪器、i<br>、专利申请权转让行<br>报单位提交纸质材料<br>时,输入查新证明1<br>年度损益表(收入3 | 设备、原材料购买的《<br>合同须提交变更后转)<br>科原件进行审核。<br>、查新证明2;若仅<br>5:出表)"附件; | 烦提供费用清单<br>让权属人的相关<br>为一个文件,可 | 。注意:技术方案需申<br>证明材料,以及专利证<br>直接输入查新证明; | 报单位盖公章;项<br>书 (原件)。 | 目费用清单 |
| 申请项目                                                                                                    | 目所附附件清单                                                                                                    | 单 (限20条)                                                                                                    |                                                                                                    |                                                                                         |                                                                           |                                                                |                               |                                       |                     |       |
| 选择                                                                                                    | 序号                                                                                                    |                                                                                                    | 附件类型                                                                                                    |                                                                                         | 附件名称                                                                      | Ā                                                              |                               | 附件说明                                  |                     | Ŀſ    |
|                                                                                                    | 御件 単                                                                                                    | 位信息读取                                                                                                    | 上移 下移                                                                                                    | 删除                                                                                      |                                                                           |                                                                |                               |                                       |                     |       |

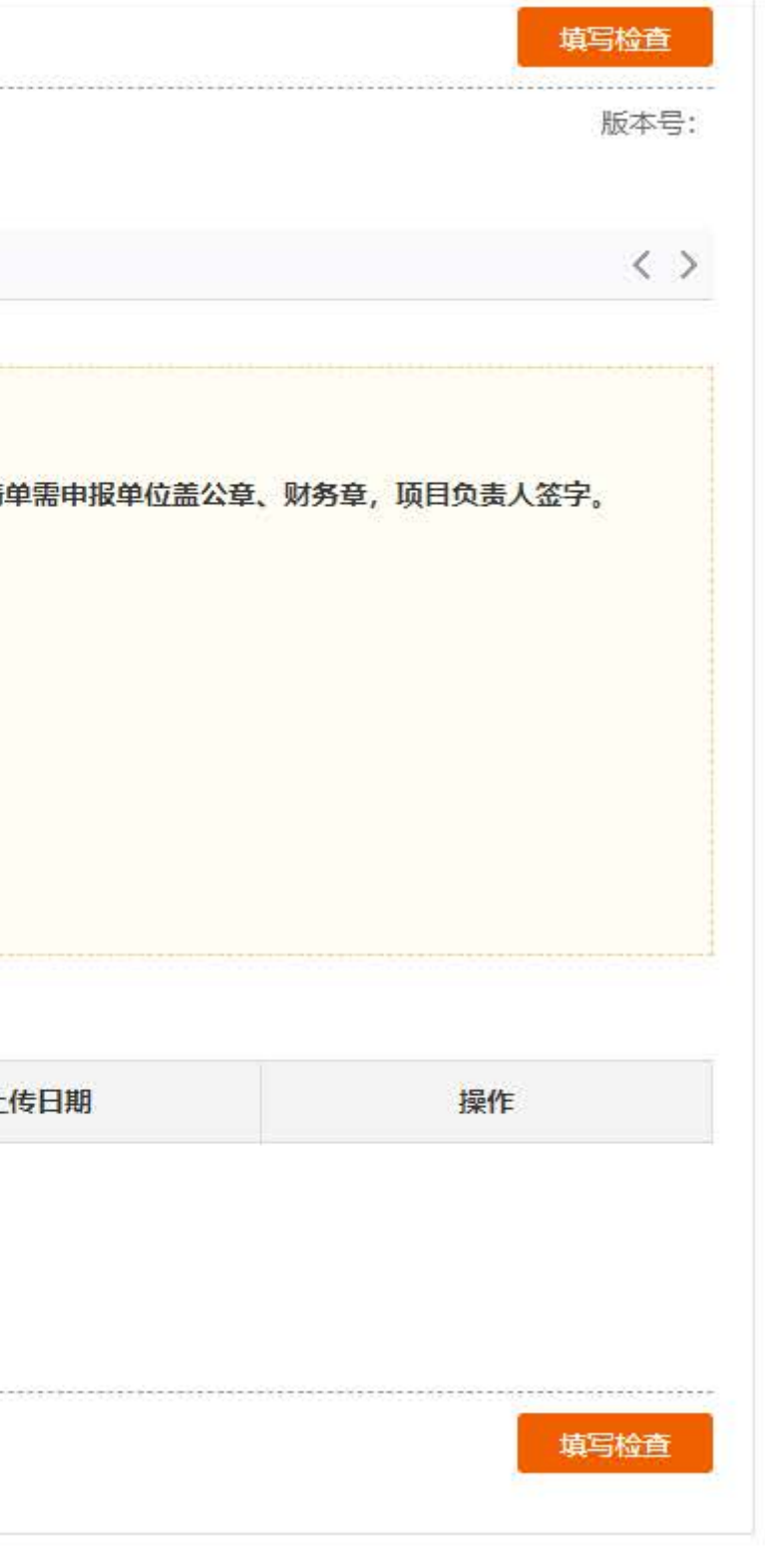

6.填写完成后,等待登记点审核,回邮或发送电子版"技术合同登记证明"至申请人 —— 系统导出并打印"技术合同登记表"一式3份,其中"填报人"由本合同负责人签字,"负责人"由科技处负责人签字并加盖科技处章。

7.若某项目合同分多期到账,仅根据合同总金额办理一次登记即可,无需多次及重复登记。

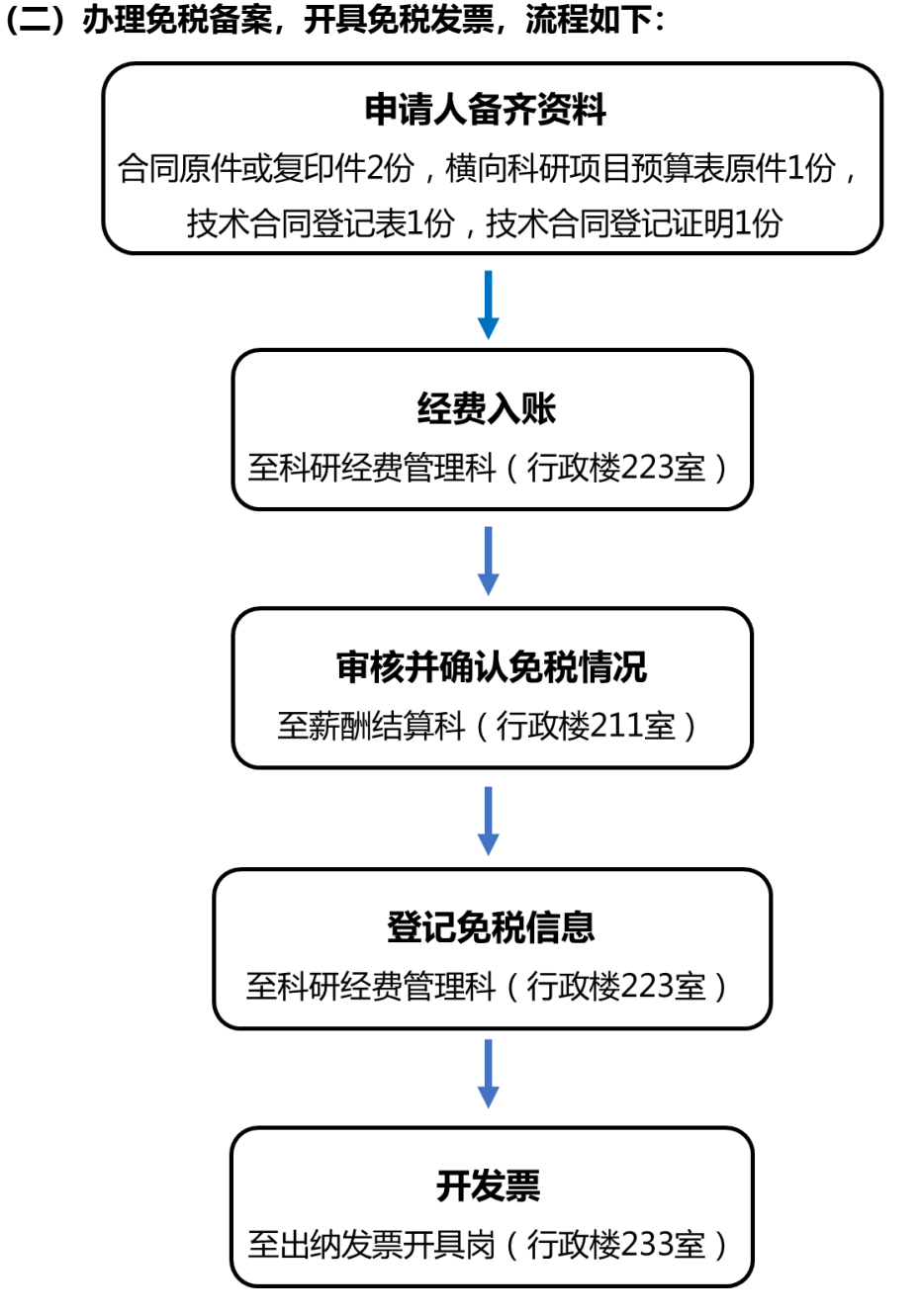

注意: 如果是全额到账, 则需要合同原件; 如果是分批到账, 可以用合同复印件,

但是最后一次到账需要合同原件。

#### 办事联系人:

| 科室     | 联系人                                  | 电话       | 办公室                                                                                                    | 事项       |  |
|--------|--------------------------------------|----------|----------------------------------------------------------------------------------------------------|----------|--|
| 利士的宣武利 | 韩老师                                  | 020-     |                                                                                                    | 合同审核、签字盖 |  |
| 科奴处局机件 |                                      | 85220038 | 1丁以役 005                                                                                                    | 章        |  |
| 마소바苹페지 | 周老师                                  | 020-     | ر<br>م− <del></del>                                                                                                    | 确认免税情况   |  |
| 炒夯处新酬料 |                                      | 85226831 | □ 行以役 211                                                                                                    |          |  |
|        | 关老师                                  | 020-     | 4 <sup></sup>                                                                                                    | 经费入账、登记免 |  |
| 炒夯处科研科 |                                      | 85228253 | 「<br>「<br>「<br>」<br>「<br>」<br>(<br>)<br>(<br>)<br>)<br>)<br>(<br>)<br>)<br>)<br>(<br>)<br>)<br>)<br>(<br>)<br>)<br>)<br>)<br>)<br>(<br>)<br>)<br>)<br>)<br>)<br>)<br>(<br>)<br>)<br>)<br>)<br>)<br>)<br>)<br>)<br>)<br>)<br>)<br>)<br>) | 税信息      |  |
|        | ~~~~~~~~~~~~~~~~~~~~~~~~~~~~~~~~~~~~ | 020-     | 行政楼 233                                                                                                    | 开发票      |  |
| 炒分加燃入厅 | 刈老师                                  | 85224806 | (16 号窗口)                                                                                                    |          |  |

\*阳光政务平台办事指南请点击查看:

http://gdstc.gd.gov.cn/pro/tzgg/content/post\_625845.html